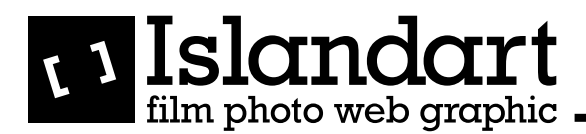

## Merkblatt: Verschiedene Absender E-Mail-Adressen einrichten

Du hast seit neuestem mehrere E-Mail-Adressen und möchtest sie nicht nur in einem Account empfangen, sondern auch von da versenden.

E-Mails kommen grundsätzlich immer in den dafür eingerichteten Posteingang. Mit einer Direktweiterleitung kannst du alle Mailadresse in das gleiche Postfach weiterleiten. So musst du dich nicht immer in diverse E-Mail-Konten einloggen. Nun möchtest du dennoch von verschiedenen Absendern Mails versenden können. Hier erfährst du, wie du dies aus einem Account heraus machen kannst für Apple-Mail, Outlook und Roundcube.

## Apple-Mail - senden von verschiedenen Absendern

| Ś | Mail                                 | Ablage                                | Bearbe      | eiten D |
|---|--------------------------------------|---------------------------------------|-------------|---------|
|   | Über                                 | r Mail                                | _           |         |
|   | Einstellungen ೫,<br>Feedback zu Mail |                                       |             | ж,      |
|   |                                      |                                       |             |         |
|   | Dienste                              |                                       | •           |         |
|   | Mail                                 | ausblend                              | en          | жн      |
|   | And<br>Alle                          | e <mark>re ausble</mark><br>einblende | enden<br>en | ₩Т      |
|   | Mail                                 | beenden                               | corb<br>    | жQ      |

Um festzulegen von welcher Adresse deine Mails standardmässig versendet werden sollen, kannst du unter der Rubrik "Verfassen" "Neue E-Mails senden von" anwählen und die gewünschte E-Mail-Adresse aussuchen. Später beim Verfassen kannst du dann aber natürlich immer noch auswählen, von welcher Adresse aus du dein Mail versenden möchtest.

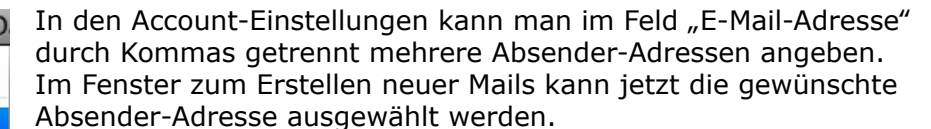

| ● ○ ●                                         | Accounts                                                                                                    |   |
|-----------------------------------------------|----------------------------------------------------------------------------------------------------|---|
| Aligemein Accounts RSS Werbung Schrift & F    | rbe Darstellung Verfassen Signaturen Regeln                                                                                                    |   |
| Accounts          Islandart         Server fü | Accountinformationen     Postfach-Verhalten     Erweitert       Servertyp:     IMAP       Beschreibung:     Islandart       E-Mail-Adresse:     susanne.frueh@islandart.ch, susannefrueh@bluewin.ch       Vollständiger Name:     Susanne Früh       veintreffende E-Mails:     Inn.host.ch       Benutzername: |   |
| + -                                           | (?                                                                                                    | ) |
|                                               |                                                                                                    |   |

| Image: Constraint of the state interval of the state interval of the state inte | Image: Senden       Formatiert       Reiner       Text       Kleiner       Go A       Image: Senden       Formatiert       Formatiert | rsicht Vorlagen einblenden |
|----------------------------------------------------------------------------------------------------|----------------------------------------------------------------------------------------------------|----------------------------|
| Rechtschreibprüfung: Während der Texteingabe   Immer in Kopie  an mich Adressen:  Adressen automatisch vervollständigen LDAP  Bei E-Mails an eine Gruppe alle Mitglieder einblenden                                                                                                    | An:<br>Kopie:<br>Blindkopie:                                                                                                    |                            |
| Adressen markeren, die nicht enden mit @apple.com, @me.com Neue E-Mails senden vor 4 Account des ausgewählten Postfachs Notizen erstellen in Susanne Früh Ausannefrüheßblauwin.ch> Susanne Früh Ausannefrüheßblauwin.ch> Antworten: Dasselbe Format verwenden wie in der Original-E-Mail Auster mit formatierten oder geigem Text                                                                                                    | Betreff:                                                                                                    | ırt ÷                      |

## Roundcube Webmail - senden von verschiedenen Absendern

| Ober             |                                                                                                    |                                                                                                    |                                                                                                    | susanne.frueh@islandart.ch 🖞 Abmeider |
|------------------|----------------------------------------------------------------------------------------------------|----------------------------------------------------------------------------------------------------|----------------------------------------------------------------------------------------------------|---------------------------------------|
| roundcube 🍣      |                                                                                                    |                                                                                                    |                                                                                                    | 🔀 E-Mail 💄 Adressbuch 🔅 Einstellungen |
|                  |                                                                                                    |                                                                                                    |                                                                                                    | 1                                     |
| Einstellungen    | ldentitäten                                                                                                    | Identität bearbeiten                                                                                            |                                                                                                    |                                       |
| Einstellungen    | Susanne Früh <susanne.frueh@islandart< th=""><th>Einstellungen</th><th></th><th>1</th></susanne.frueh@islandart<> | Einstellungen                                                                                                   |                                                                                                    | 1                                     |
| Drdner           | Susanne Früh <susannefrueh@bluewin.ch></susannefrueh@bluewin.ch>                                                  | Angezeigter Name                                                                                                | Susanne Friih                                                                                       | 1                                     |
| 1 Identitäten    |                                                                                                    | T MALE AND A MALE AND A MALE AND A MALE AND A MALE AND A MALE AND A MALE AND A MALE AND A MALE AND A MALE AND A |                                                                                                    |                                       |
| Schnellantworten |                                                                                                    | E-Mail                                                                                                    | susanne.truengastandart.cn                                                                          |                                       |
| Eliter           |                                                                                                    | Organisation                                                                                                    |                                                                                                    |                                       |
| - T THE          |                                                                                                    | Antwort an                                                                                                    |                                                                                                    |                                       |
|                  | 2                                                                                                    | Blindkopie                                                                                                    |                                                                                                    |                                       |
|                  |                                                                                                    | Als Standard                                                                                                    | <b>d</b>                                                                                            |                                       |
|                  |                                                                                                    | Signatur                                                                                                    |                                                                                                    |                                       |
|                  |                                                                                                    | Signatur                                                                                                    | Susanne Früh<br>www.islandart.ch<br>susanne früh@islandart.ch<br>+41 52 366 02 17<br>Islandart GmbH |                                       |
|                  |                                                                                                    | HTML-Signatur                                                                                                   | 0                                                                                                   |                                       |
|                  | 3                                                                                                    | Speichern                                                                                                    |                                                                                                    |                                       |

Klicke auf "Einstellungen" oben rechts, wähle Identitäten in der linken Spalte aussen an. Unter Identitäten unten links das Symbol + anklicken.

Es erscheint die Maske, in der die Daten für den neuen Absender erfasst werden können. Zwingend "Angezeigter Name" und "E-Mail" ausfüllen. Speichern nicht vergessen!

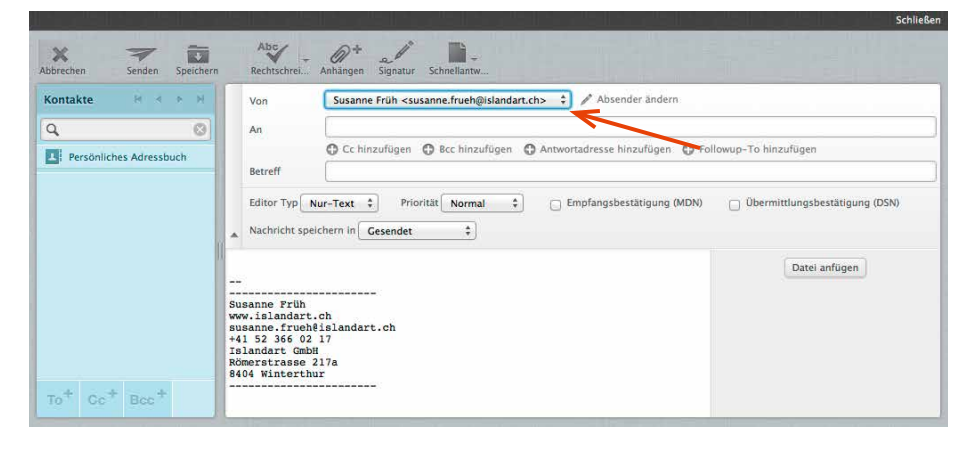

Beim schreiben eines neuen E-Mails kann nun bei der Absenderzeile "Von" ein Pfeilchen angecklickt werden, das die Absenderauswahl möglich macht.

## Outlook - senden von verschiedenen Absendern

| Outlook.com       Poter Tobler         Optionen       Poteringang > Optionen         Konto verwalten       Junk-E-Mail verhindern         Konto verwalten       Junk-E-Mail verhindern         Ihre E-Mail-Konten       Sichere und Bickitte         B-Mail-Konten       Sichere und Bickitte         Aktonen importeren       Outlook.com anpassen         E-Mail-Weiterleitung       Erweiterte Datenschutzeinstellungen         Autoaksierte Abwesenheitsnotizen senden       Sprache         Outlook.com (werbefnek tutalisieren       Sprache         Auf Outlook.com (werbefnek tutalisieren       Regeln zum Sortieren neuer Nachrichten         Auf Outlook.com (werbefnek tutalisieren       Kennzeichnen         F-Mail Schreiben       2         Formatieren. Schriftart und Signatur       2         Anlagen       2         E-Mail lesen       2         Lesebereich       Lesebereich                            | Im Outlook E-Mail-Konto wählt man<br>rechts oben das "Zahnrad"-Symbol für<br>die Einstellungen an. Anschliessend klickt<br>man auf "Aliase: Einen primären Alias<br>verwalten oder auswählen". |  |  |  |
|----------------------------------------------------------------------------------------------------|----------------------------------------------------------------------------------------------------|--|--|--|
| Einstellungen der aktiven Ansicht<br>Nach Unterhaltungen gruppieren und Nachrichten<br>vorab laden<br>Standardansicht nach dem Verschieben oder Löschen<br>einer E-Mail<br>Einstellungen für das Antworten                                                                                                    | Im neu geöffneten "Verwalten der Konto-<br>aliase" kann man nun auf "E-Mail-Adresse<br>hinzufügen" klicken.                                                                                    |  |  |  |
| Microsoft Store - Produkte - Support -                                                                                                    | Microsoft.com durchsuchen                                                                                                    |  |  |  |
| Konto Ihre Informationen Dienste & Abonnements Zahlung und Abrechnung $\sim$                                                                                                    | Geräte – Familie Sicherheit und Datenschutz                                                                                                    |  |  |  |
| Verwalten der Kontoaliase         In kontoalias ist eine E-Mail-Adresse oder Telefonnummer, die Sie für die Anmeldung bei ihrem Microsoft-Konto verwenden. Sie können über mehrere Aliasnamen verfügen ud eise mit Microsoft-Diensten wie Outlook.com, Skype, OneDrive, Office, Xbox, Windows usw. nutzen.         Der primäre Alias Ihres Kontos wird auf Ihren Microsoft-Geräten (wie dem Windows PC, Xbox oder Windows Phone) angezeigt. Sie können jederzeit einen anderen Alias als rimaren Alias festlegen. Weitere Informationen zu Kontoaliasen         Kontoalias         Pretsch.tobler@outlook.com (primärer Alias)         Enternen         Fahil-Adresse hinzufügen         Armeldeeinstellungen         Instrumen Sie den unbefugten Zugriff auf Ihr Konto, indem Sie für nicht verwendete E-Mail-Adressen und Telefonnummern die Option "Anmeldeeinstellungen" deaktivieren.         Komtedeinstellungen ändern |                                                                                                    |  |  |  |
|                                                                                                    |                                                                                                    |  |  |  |

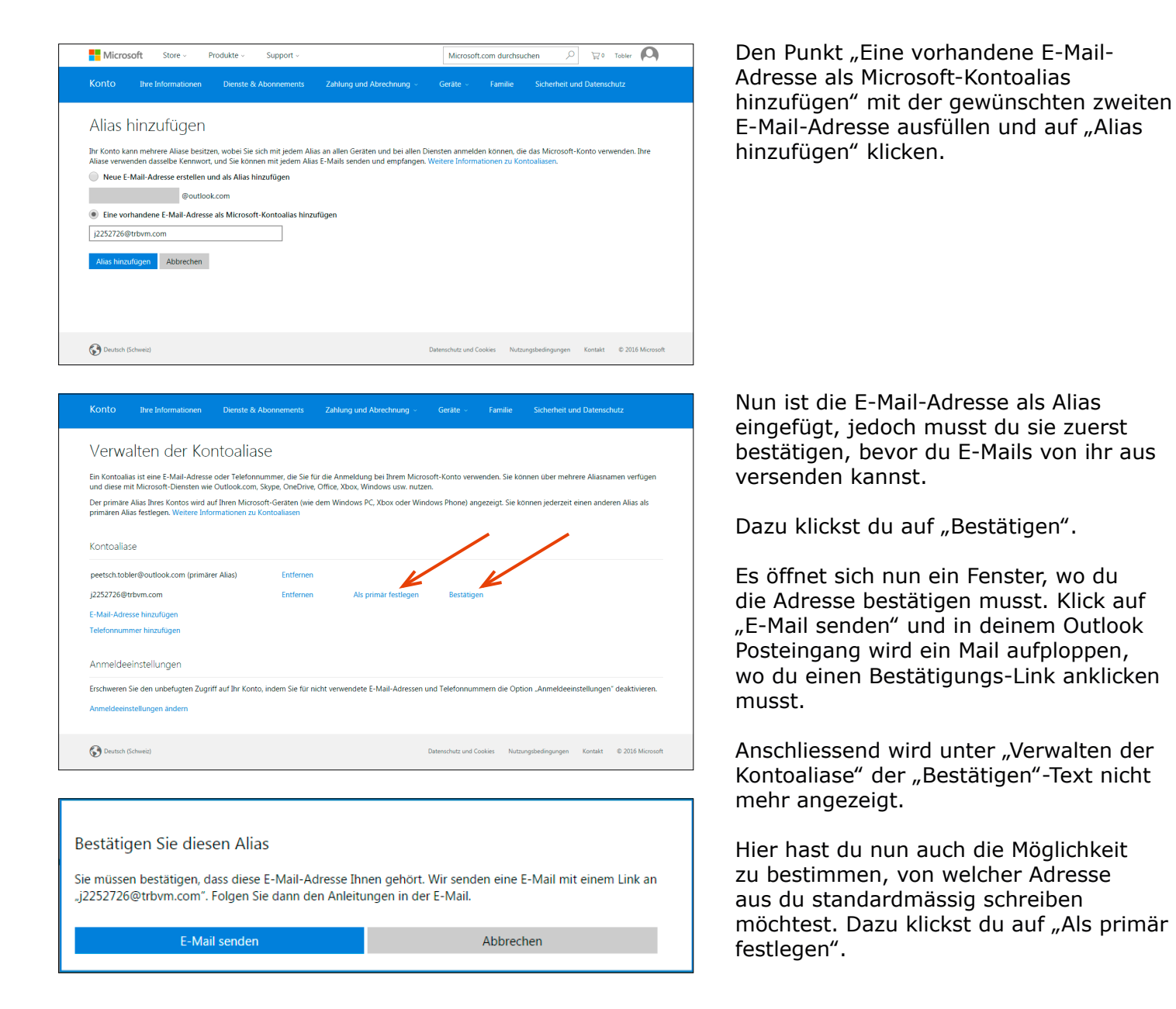

| Uutlook.com                                | Einfüg Senden | en 🗸 Entwurf speichern Optionen 🗸 Abbrechen                             | 🤊 🕲 🌣 Peter Tobler |
|--------------------------------------------|---------------|-------------------------------------------------------------------------|--------------------|
| Peter Tobler<br>peetsch.tobler@outlook.com |               | Betreff hinzufügen                                                      |                    |
| Peter Tobler<br>j2252726@trbvm.com         | Cc Bcc        | F K U Aa A <sup>‡</sup> A ∠ 듣 ≔ ಈ ₦ ≡ ≡ ≡ ∞ ©                           |                    |
| Peter Tobler<br>peetsch.tobler@outlook.com |               | Fügen Sie eine Nachricht hinzu, oder ziehen Sie hier eine Datei hinein. |                    |
|                                            |               |                                                                         |                    |
|                                            |               |                                                                         |                    |
|                                            |               |                                                                         |                    |
|                                            |               |                                                                         |                    |
|                                            |               |                                                                         |                    |

Wenn du nun eine E-Mail verfasst, kannst du einfach neben deinem Namen auf den Abwärtspfeil klicken und aussuchen von welcher Adresse aus du schreiben möchtest.